## How to Open A Warranty Claim

## Verifing Chromebook warranty

Check and verify that your Chromebook is still under warranty go to this link: <u>https://support.lenovo.com/us/en/warrantylookup</u>

Once you get there select "PC" and it should take you to a page that looks like this.

| Lenovo | SHOP | SUPPORT | COMMUNITY                                                    | Q | My Account |
|--------|------|---------|--------------------------------------------------------------|---|------------|
|        |      |         | Maximize your productivity<br>Get 10% OFF on Lenovo Services |   |            |
|        |      |         | PC Support > Warranty Lookup                                 |   |            |
|        |      |         | Warranty Lookup                                              |   |            |
|        |      |         | Search By Serial Number Submit                               |   |            |
|        |      |         | or                                                           |   |            |
|        |      |         | Detect My Device                                             |   |            |

This page is where you will need to enter your serial number that is located on the bottom of your Chromebook. Once you have input your serial number got ahead and click on submit.

Image: Warranty & Services

Image: Warranty & Service & Support Status: In Warranty

Current Service & Support Status < 51 months remaining</td>

Start

Apr. 2021 (Image: Warranty & Status & Status & Statu

This will be the next page that comes up.

For example, this device has 51 months remaining on its warranty.

## Making a warranty claim

Lenovo warranty phone number: 1-877-453-6686

\*Note\* - Chromebooks are Idea-brand devices

When opening a claim you will need the **Machine Type** and **Serial Number**, both can be found on the bottom of the device or from the warranty lookup page from earlier. The Machine Type (MT) is the first four digits of the hardware part number. You will need the device in front of you to open a claim. The Lenovo technician will ask you to provide your name and shipping address along with the reason for opening a claim.